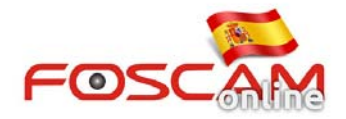

## Como configurar preset en cámaras motorizadas

## 1. ¿Que es un punto preset?

Acceda a la ventana de video en directo 1) Oriente el objetivo a la posición desee.

2) Sobre el cuadro Preset haga clic en el botón + para nombrar una posición , por ejemplo 001, la próxima 002,.. y asi sucesivamente (imagen 1)

### Haga clic en - para borrar un punto

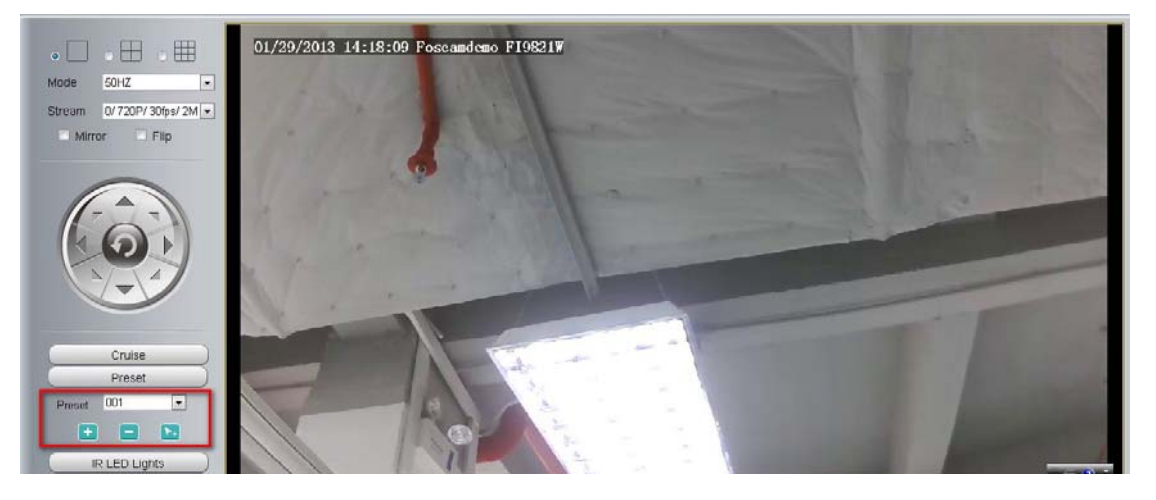

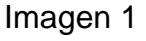

# 2. ¿Como añadir ruta de posiciones?

En primer lugar acceda a "**Preset settings**" haga clic en el botón **add** para introducir un nombre al movimiento (imagen 2)

| Preset Settings |                                                                       |        |                             | Save          | Refresh | $\supset$ |
|-----------------|-----------------------------------------------------------------------|--------|-----------------------------|---------------|---------|-----------|
|                 | Cruise Tracks                                                         | track1 | }                           |               | Cancel  |           |
|                 | Preset point<br>TopMost<br>BottomMost<br>LeftMost<br>RightMost<br>001 |        | Add<br>Delete<br>Up<br>Down | ıCruise track |         |           |

Imagen 2

En segundo lugar seleccione un punto preset del cuadro de la izquierda desde donde desea mover la cámara. Haga clic en **add** para añadir el punto en el cuadro de la Derecha.

**Nota**: En el momento añada dos o mas puntos se formará una pista para el movimiento (imagen 3)

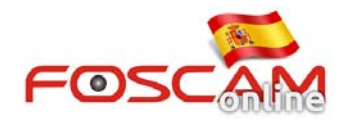

| <br>Save Refresh |        |        |             |        |  |  |  |
|------------------|--------|--------|-------------|--------|--|--|--|
| Cruise Tracks    | track1 | 7      | OK          | Cancel |  |  |  |
|                  |        |        |             |        |  |  |  |
| Preset point     |        |        | ruise track |        |  |  |  |
| TopMost          |        |        | 01          |        |  |  |  |
| BottomMost       |        | Ri     | ightMost    |        |  |  |  |
| LeftMost         |        |        |             |        |  |  |  |
| RightMost        |        |        |             |        |  |  |  |
| 001              |        | Add    |             |        |  |  |  |
|                  |        | Delete |             |        |  |  |  |
|                  |        | Un     |             |        |  |  |  |

Imagen 3

En tercer lugar haga clic en **OK** para ver la pista 1 (track1). Significa la pista se ha creado correctamente.

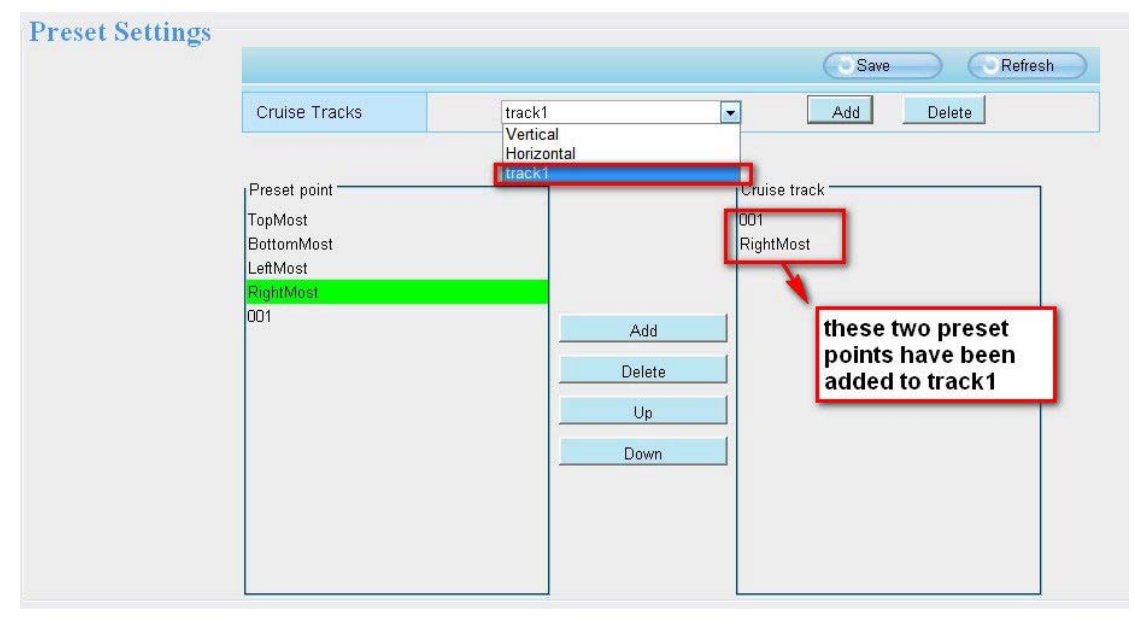

Imagen 4

Como puede ver ha añadido dos posiciones, al movimiento **track1: 001 y RightMost**. Esto significa al seleccionar movimiento **track1** en primer lugar irá a la posición **001** y más tarde a **RightMost** 

Al acudir a la ventana de visualización en tiempo real puede ver las pistas ha añadido (imagen 5)

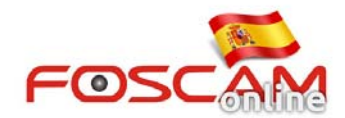

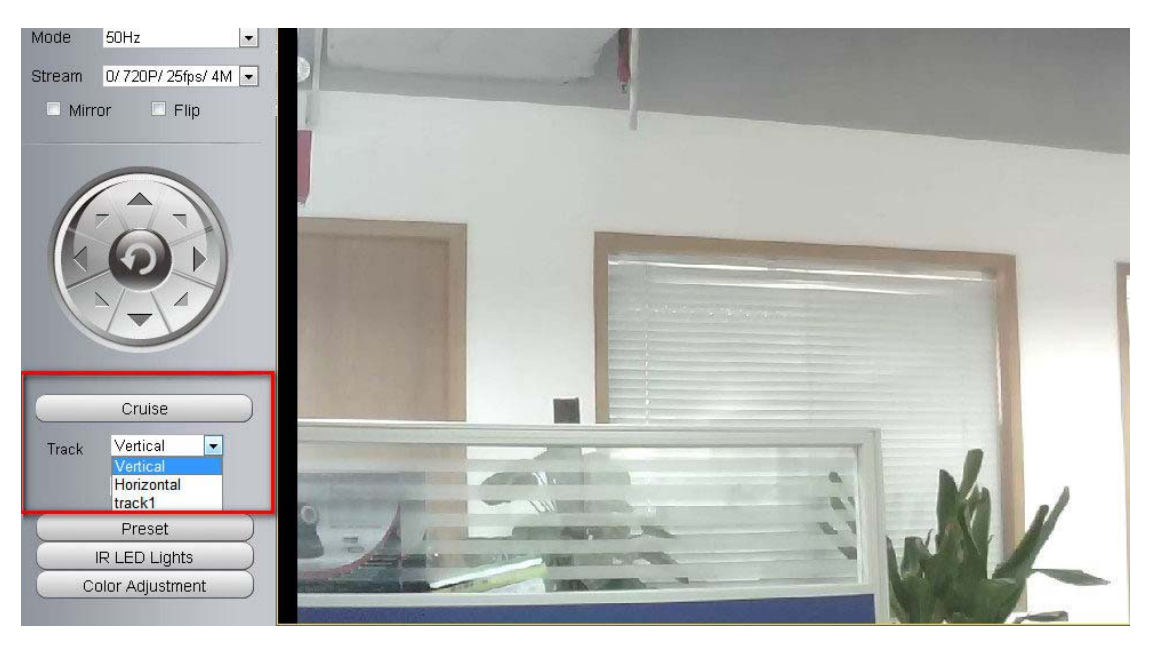

Imagen 5

## 3. Opciones de inicio

Existen tres modos cuando la cámara inicie\_

1) No hacer ningún movimiento.

Seleccione "Disable Start-up" y la cámara no hará movimiento al iniciar

### 2) Movimiento y acudir al centro:

Al seleccionar "**Go To Home position**" la cámara hará un movimiento de circulo y se situará en el centro.

### 3) Posición Preset:

Al seleccionar **"GoTo Preset Position"** la cámara acudirá a la posición preset seleccionada (imagen 6)

| FOSCAM                                                                                                    | Q Live Video                        | Settings                                                                                | Indoor Pan/Til |
|----------------------------------------------------------------------------------------------------|-------------------------------------|-----------------------------------------------------------------------------------------|----------------|
| Device Status<br>Basic Setting<br>Network<br>Video<br>Alarm<br>Record<br>PTZ<br>Pan & Tilt Speed<br>Preset Settings<br>Start-Up Options<br>Path setting<br>Firewall<br>System | Start-Up Options<br>Start-Up Option | Go To Home Position<br>Disable Start-Up<br>Go To Home Position<br>Go To Preset Position | Save Refresh   |

Imagen 6

Nota: El número máximo de posiciones preset son 16 y 8 pistas de movimiento